# **Quick Install Guide**

ShareCenter<sup>®</sup> 2-Bay Network Storage

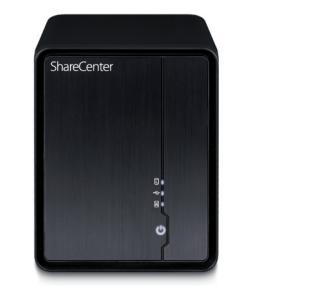

Thank you for purchasing the ShareCenter® 2-Bay Network Storage. Follow the easy steps in this guide to properly set up your storage device. Please verify that all the package contents listed below are available.

# **Package Contents**

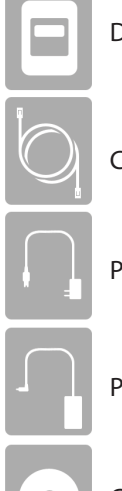

D-Link DNS-325 ShareCenter® 2-Bay Network Storage

Power Cord

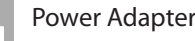

CD-ROM with Manual and Software

If any of the above items are missing, please contact your reseller.

# System Requirements

- Computer with: 1GHz processor/512 MB RAM/200 MB available space/CD ROM drive
- Internet Explorer version 7, Mozilla Firefox 3 or Apple Safari 4 and above
- 3.5" SATA Hard Drive(s)
- Windows<sup>®</sup> 7, Vista<sup>®</sup>, or XP (with Service Pack 2)

# What This Product Does

The D-Link DNS-325 ShareCenter® 2-Bay Network Storage shares your documents, photos, music, and videos across the network and on the Internet so family members, friends, or employees can access them. This ShareCenter® can hold two 3.5" SATA hard drives and is able to create a central network point for backing up valuable files.

# Installation - Windows Only

The Setup Wizard on the CD-ROM will give you step-by-step instructions how to connect, install, and configure your DNS-325.

#### Step 1:

Insert the supplied CD-ROM into your computer. When the autorun screen appears, click ShareCenter Setup Wizard.

#### Step 2:

Follow the on-screen instructions. Once completed you can log into the DNS-325 for advanced configuration.

### Installation - Non-Windows/Manual Installation

For Mac or Linux users, or for manual installation, follow the steps below:

#### Step 1:

Slide the front panel up until it unhooks and remove it to allow access to the drive bays.

#### Step 2:

Alian the drives with the arooves in the enclosure and insert one or two 3.5" SATA hard drives into the drive bays until they are firmly seated. If a drive has been inserted incorrectly, the LED will not light up. Slide the front panel back on.

#### Step 3:

Connect an Ethernet cable to the Ethernet port on the DNS-325. Connect the other end to your network via router or switch, or directly to your computer for configuration.

#### Step 4:

Connect the power adapter to the DNS-325 and then connect to a power outlet. Switch the device on and ensure the power LED on the front of the DNS-325 is lit.

#### Step 5:

Open a web browser and enter the IP address of the DNS-325 to access the Web UI. If you have a DHCP-enabled router or server on your network, you may need to check the DHCP table to see what IP address the DNS-325 was assigned.

Note: The computer used to access the ShareCenter® web-based configuration manager must be on the same subnet as the ShareCenter®. If your network is using a DHCP server and the computer receives IP settings from the DHCP server, the ShareCenter® will automatically be in the same subnet.

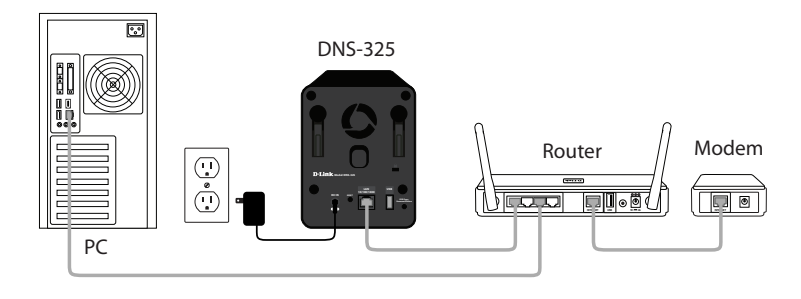

Note: Please refer to the manual located on the supplied CD-ROM for software installation, configuration, and advanced features.

# **Technical Support**

Having trouble installing your new product? D-Link's website contains the latest user documentation and software updates for D-Link products. U.S. and Canadian customers can contact D-Link Technical Support through our website or by phone.

# United States

Canada

Telephone: (877) 453-5465 Internet: http://support.dlink.com

Telephone: (800) 361-5265

Internet: http://support.dlink.ca

©2011 D-Link Corporation/D-Link Systems, Inc. All rights reserved. D-Link, the D-Link logo, D-Link Green, the D-Link Green logo, and ShareCenter are trademarks or registered trademarks of D-Link Corporation or its subsidiaries in the United States and/or other countries. Other trademarks or registered trademarks are the property of their respective owners.

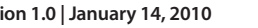

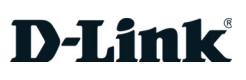

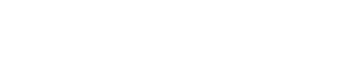

CAT5 Ethernet Cable